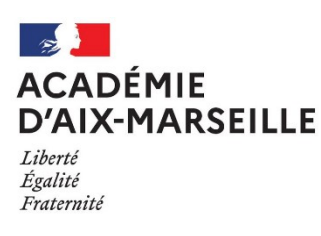

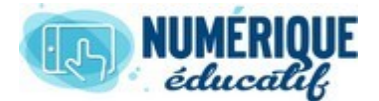

## ATTIUM

# PAGE PRIVEE / PUBLIQUE 2020/2021 Atrium Version V1.22.4

## **CREER UNE PAGE PRIVEE / PUBLIQUE**

### 1. Créer une page privée (méthode 1)

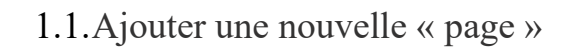

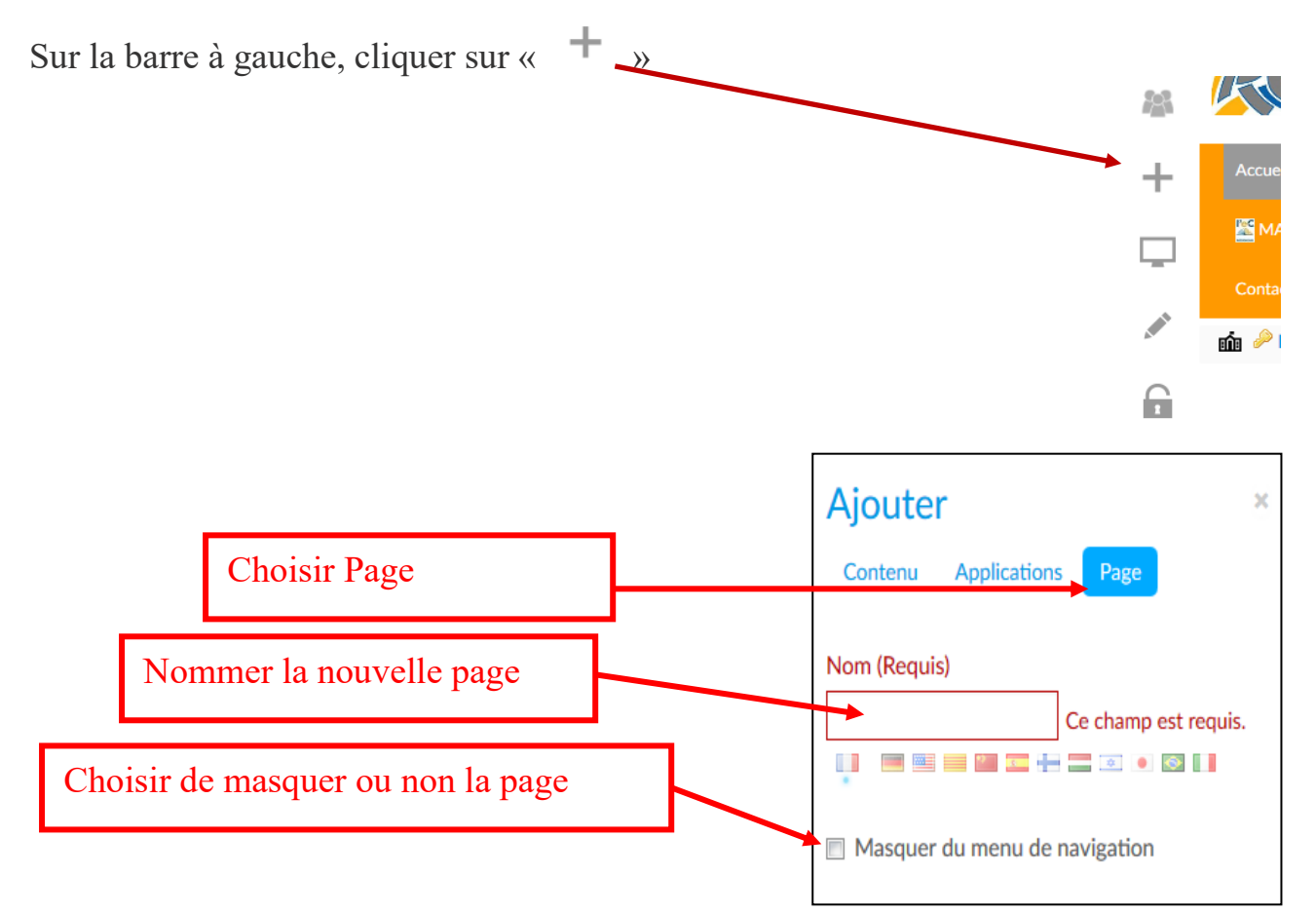

#### 1.2. Choisir le type de page

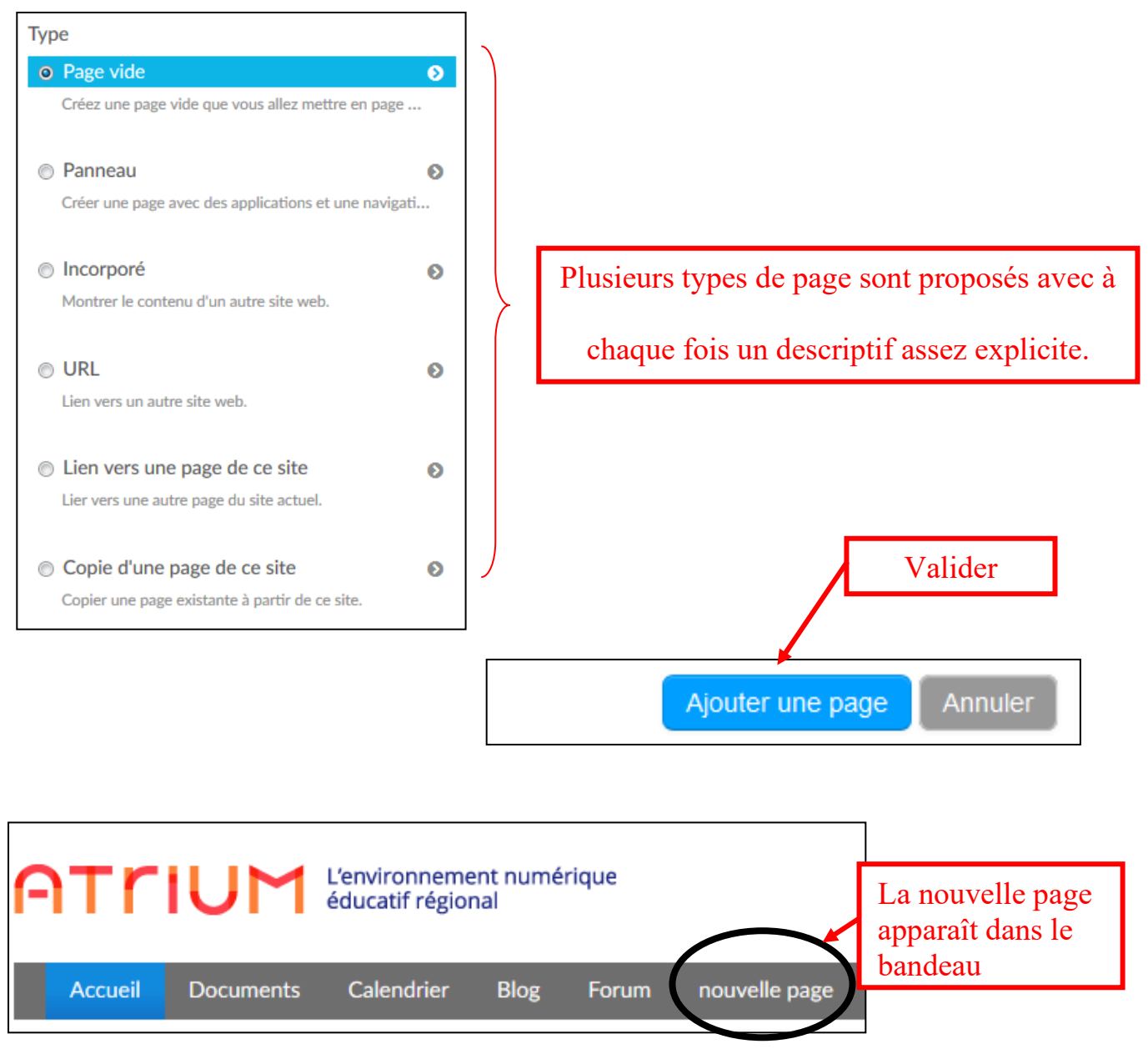

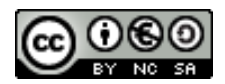

#### 2. Créer une page publique ou privée (méthode 2)

#### 2.1. Se rendre sur la page d'administration du site.

Vous ne pouvez créer une nouvelle page que sur un site pour lequel vous êtes administrateur.

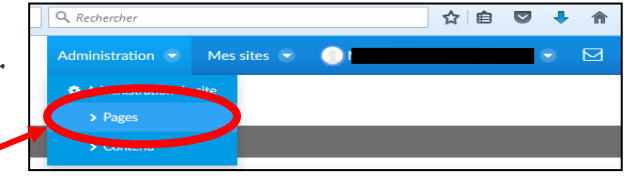

Sur la barre du haut, Sélectionner Administration puis Administration du site puis Pages

#### Choisir page privée ou page publique.

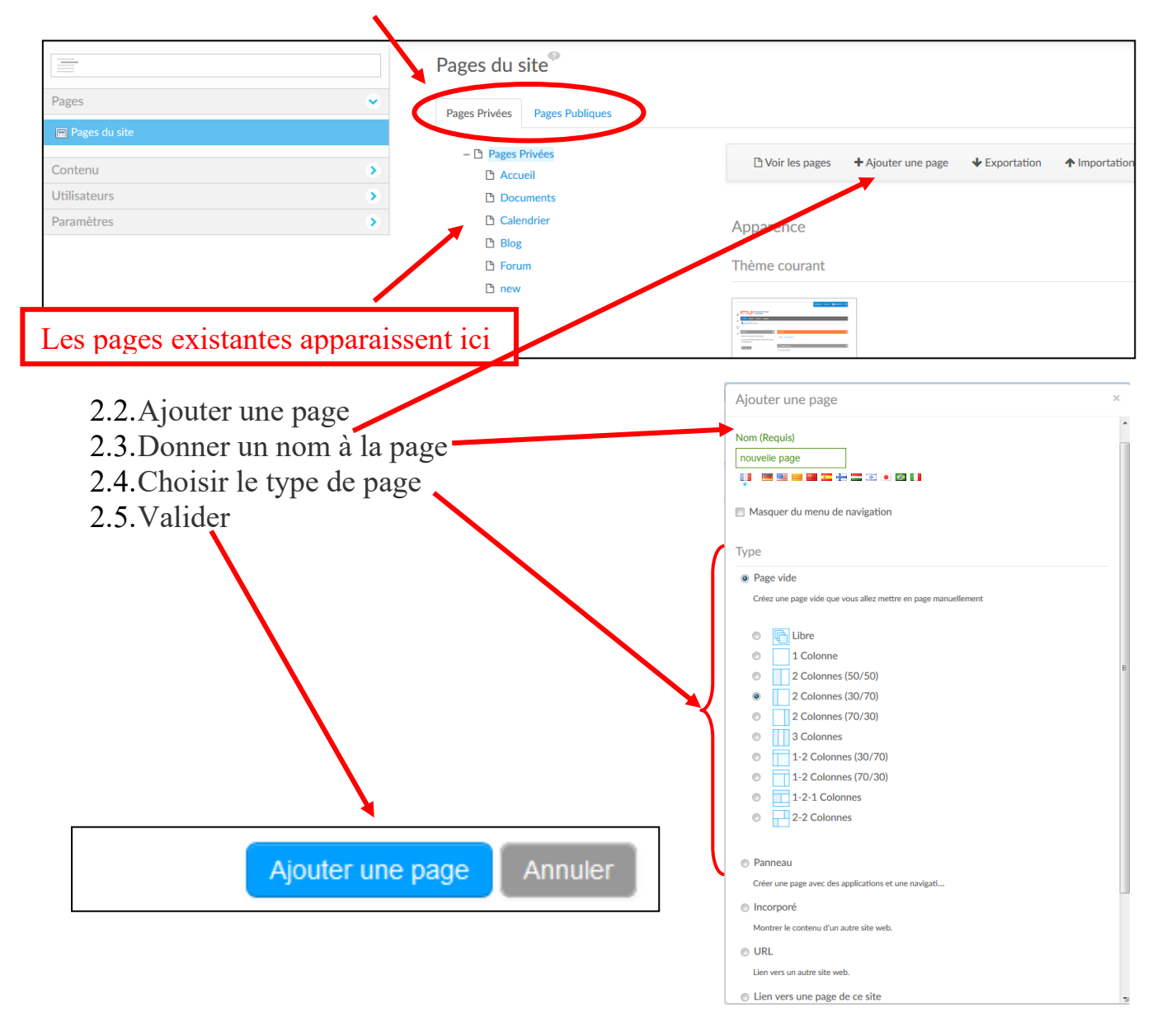

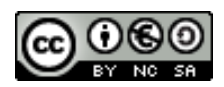